# يفية انشاء حساب ورفع النشاطات لعلمية في نظام إدارة النشاطات إمامية

م.م.نوار بهجة كامل

## كيفية انشاء حساب جديد؟

۱- الدخول الى موقع جامعة بغداد ضغط موقع نشاطات جامعة بغداد

العمل، المؤتمرات، المناقشات، والدورات التدريببية لتشكيلات الجامعة كافة

للاطلاع على النشاطات

قم بزيارة قاعدة البيانات الخاصة بنا للاطلاع على القائمة الكاملة للنشاطات من خلال تصفح موقعنا والمخصص للنشاطات والتي تقام في مجمعات جامعة بغداد أو خارجها

موقع نشاطات جامعة بغداد

#### مشاريع الجامعة مع الاتحاد الاوربي

| AA<br>Asia/Bag | ndad - 🌚                  | ts.uobaghdad.edu.iq<br>English (United States) L                              | ۍ<br>.ogin  |                  |
|----------------|---------------------------|-------------------------------------------------------------------------------|-------------|------------------|
|                |                           |                                                                               |             | ۲- اختیار log in |
| arch tern      | n                         | Q Create event -                                                              | Ø           |                  |
|                |                           |                                                                               |             |                  |
|                | ୀ Upcor                   | ming events                                                                   |             |                  |
|                | ongoing until<br>Thursday | اساليب تنفيذ العقود الحكومية                                                  |             |                  |
|                | ongoing until<br>Thursday | ليب تنفيذ العقود الحكومية( لمنسوبي جام<br>( بغداد                             | السا        |                  |
|                | ongoing until<br>Thursday | لجراحة العصبية المجهرية المستوى الأول<br>6                                    | ۱p          |                  |
|                | ongoing until             | ورة الثالثة للسلامة و الامن الكيميائي و<br>بايولوجي و الاشعاعي و النووي لطلبة | الدو<br>الج |                  |
| <              | >                         |                                                                               | LC)         |                  |

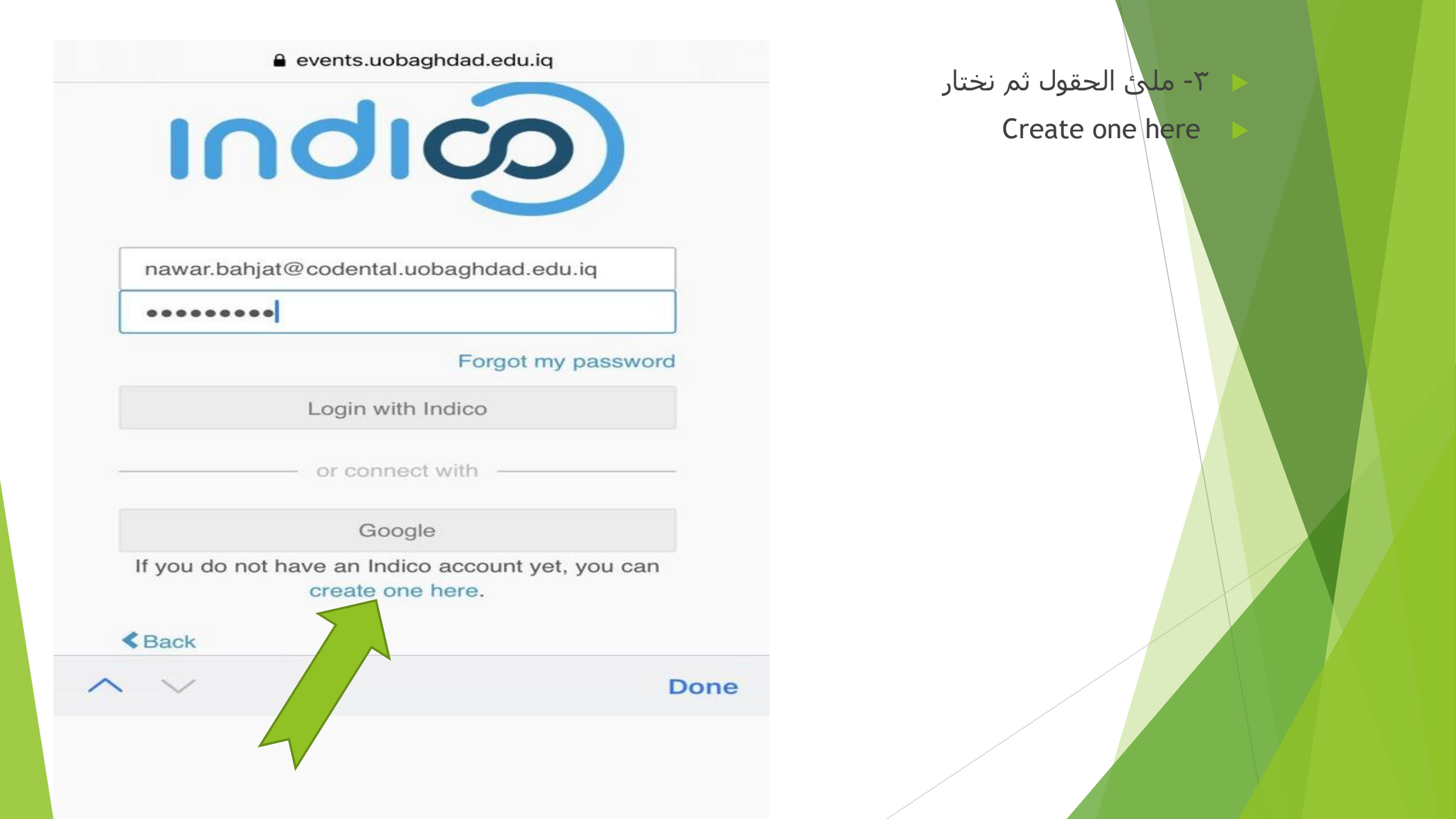

| AA                            | eve              | ents.uobaghda                 | d.edu.iq       | S              |
|-------------------------------|------------------|-------------------------------|----------------|----------------|
|                               | SITY OF          |                               | C Europe/Berli | in * 🕜 Englist |
| Home Create                   | event •          | Room booking                  |                |                |
| Create a new Inc              | dico profi       | le                            |                |                |
| To create a new Indico profil | e you first need | to verify your email address. |                |                |
| Email address \star           | nawar.bahj       | at@codental.uobaghdad.edu.ic  |                |                |
|                               | Cancel           | Send me a verification email  |                |                |

 Qwertyuiop

 a.c.d.f.a.b.i.k.l

۲-کتابة عنوان الایمیل بالحقل ثم الضغط علی Send me verification email

٥- يتم ارسال ايميل ومن ثم فتح الايميل سوف نجد رابط ندخل على الرابط ونملئ المعلومات وبعدها يتم انشاء الحساب

## ية رفع النشاط في موقع إدارة النشاطات العلمية

۱- الدخول الى موقع جامعة بغداد
 ۲ نضغط على موقع نشاطات جامعة بغداد

العمل، المؤتمرات، المناقشات، والدورات التدريبية لتشكيلات الجامعة كافة

للاطلاع على النشاطات

قم بزيارة قاعدة البيانات الخاصة بنا للاطلاع على القائمة الكاملة للنشاطات من خلال تصفح موقعنا والمخصص للنشاطات والتي تقام في مجمعات جامعة بغداد أو خارجها

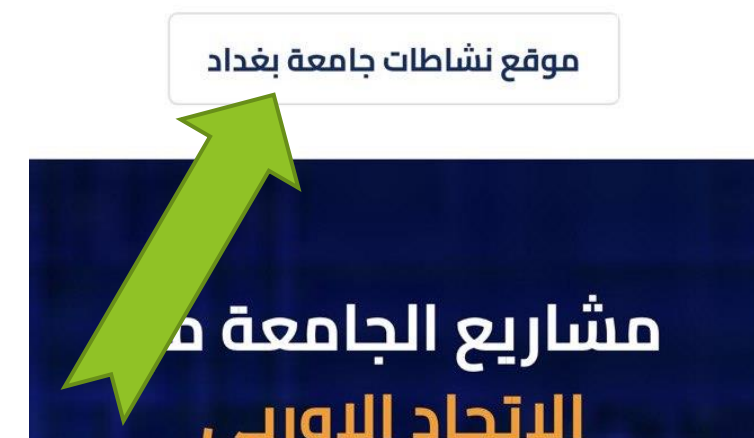

۲-<u>تم الاختيار حسب نوع النشاط</u>

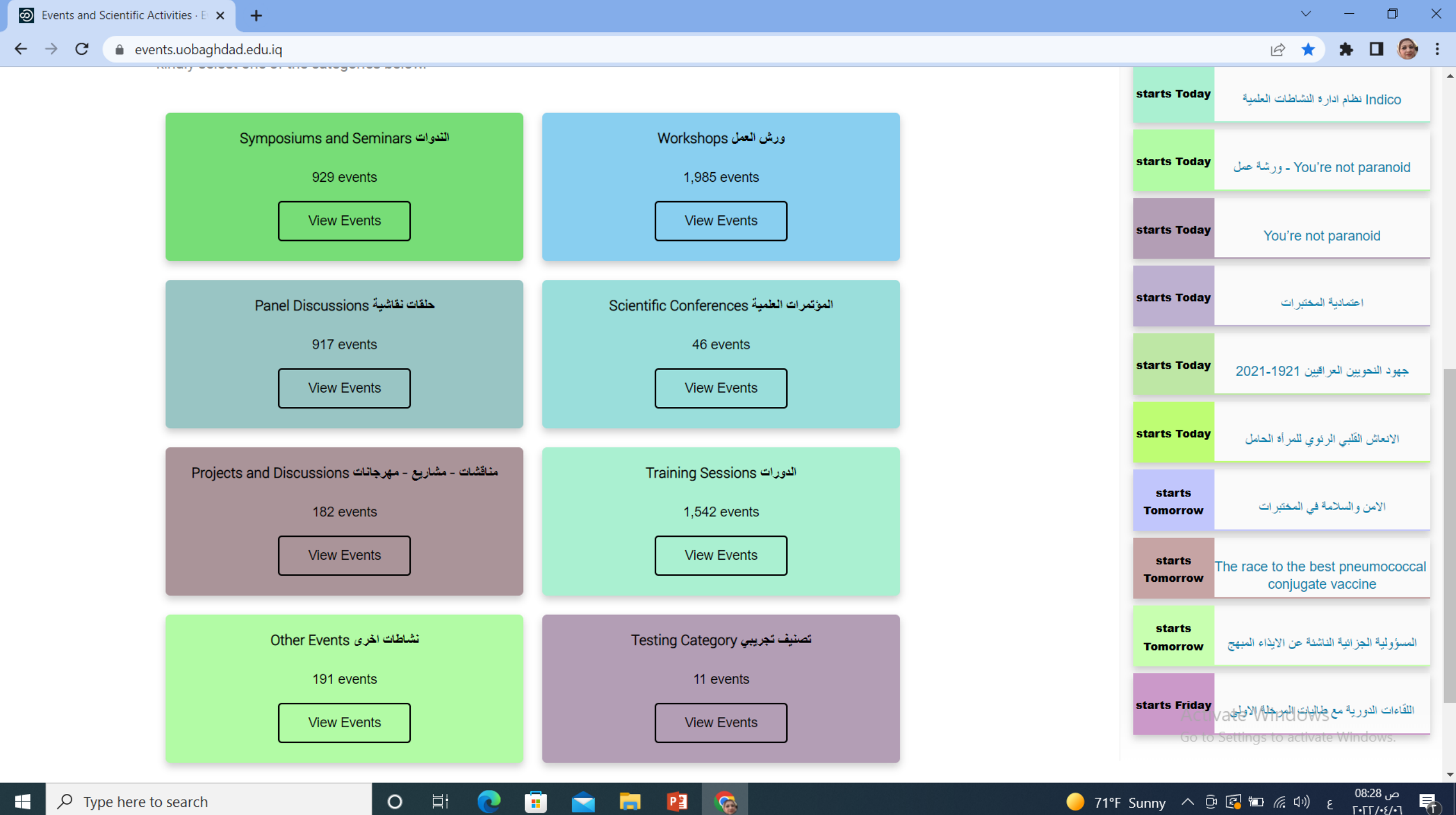

### ٣- ضغط عنوان النشاط ثم الدخول الى الكليات الطبية

| ₩ × +                                                                                                    |                                                                   | ~ - O ×                                                 |
|----------------------------------------------------------------------------------------------------|-------------------------------------------------------------------|---------------------------------------------------------|
| ghdad.edu.iq/category/36/<br>الورش والندوات والحلقات النقاشية<br>Symposiums and Seminars of University of Baghdad.<br>الندوات المنعقدة في جامعة بغداد |                                                                   | i ☆ ★ <b>□</b> (☆ :                                     |
| الکلیات الطبیة Medical Faculties<br>148 events<br>View Events                                                                                         | الکلیات العلمیة Scientific Faculties<br>368 events<br>View Events |                                                         |
| Humanities Faculties الكليات الاسىانية<br>308 events<br>View Events                                                                                   | المعاهد Institutes - المراكز Centers<br>105 events<br>View Events |                                                         |
| أقسام رئاسة الجامعة Rectorate Departments<br>empty<br>View Events                                                                                     |                                                                   |                                                         |
|                                                                                                    |                                                                   | Activate Windows<br>Go to Settings to activate Windows. |

## ◄ ٤- اختيار كلية طب الاسنان

| Medical Faculties الكليات الطبية 🖌 🕇                                            |                                                                                                    |                                                                                   | ~ - ¤ ×                                                                                             |
|---------------------------------------------------------------------------------|----------------------------------------------------------------------------------------------------|-----------------------------------------------------------------------------------|----------------------------------------------------------------------------------------------------|
| $\leftarrow \rightarrow \mathbf{C}$ $\triangleq$ events.uobaghdad.edu.iq/catego | ory/69/                                                                                                    |                                                                                   | 🖻 🖈 🗖 🎯 🗄                                                                                           |
| :<br> <br> <br>                                                                 | الورش والندوات والحلقات النقاشية<br>This website is created to cover all events of University of<br>الموقع الإلكتروني الخاص بالندوات لكليات الطبية المنعقدة في جامعة بغدا<br>College of Medicine كلية الطب<br>11 events | Baghdad of Symposiums.<br>Al-Kindi College of Medicine کلية طب الكندي<br>5 events |                                                                                                    |
|                                                                                 | View Events                                                                                                    | View Events                                                                       |                                                                                                    |
|                                                                                 | کلیة طب الاستان College of Dentistry<br>55 events<br>View Events                                                                                                    | College of Pharmacy کلیة الصیدلة<br>22 events<br>View Events                      |                                                                                                    |
|                                                                                 | College of Veterinary Medicine کلية الطب البيطري<br>29 events<br>View Events                                                                                                    | کلیة النمریض College of Nursing<br>26 events<br>View Events                       |                                                                                                    |
| Powered by Indico v3.1                                                          | Н                                                                                                    | elp   Contact                                                                     | Activate Windows<br>Go to Settings to activate Windows.<br>Website Division - University of Baghdad |
| Type here to search                                                             | O 🗄 💽 💼 💼 📳                                                                                                    |                                                                                   | ص <sup>08:37</sup> م 71°F Sunny へ @ 🕼 🖘 🖉 👘 👘                                                       |

#### ٥- اختيار النشاط من قائمة النشاطات

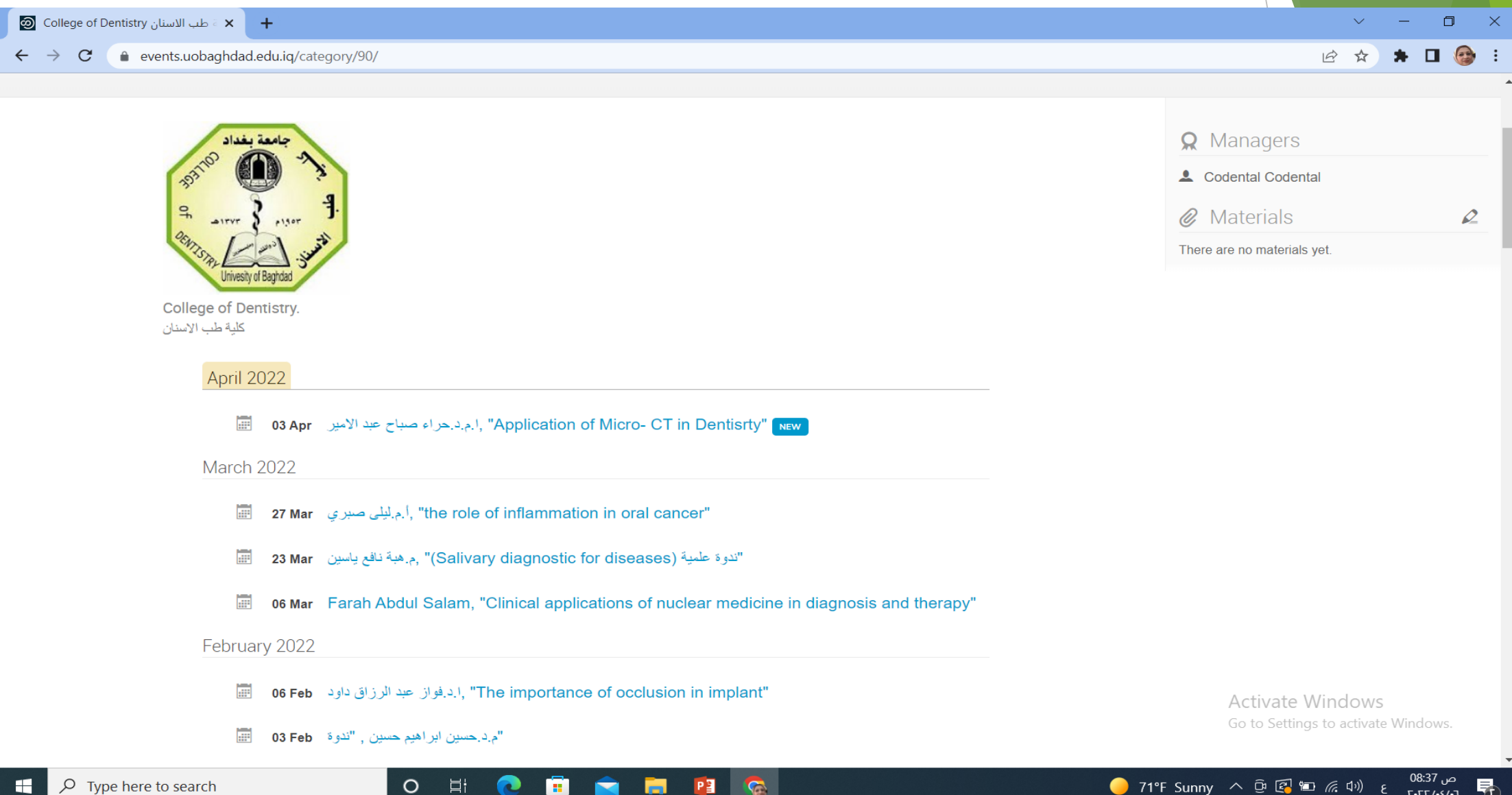

P

0

۲- الضغط على القلم ومن ثم اختيار Material Editor

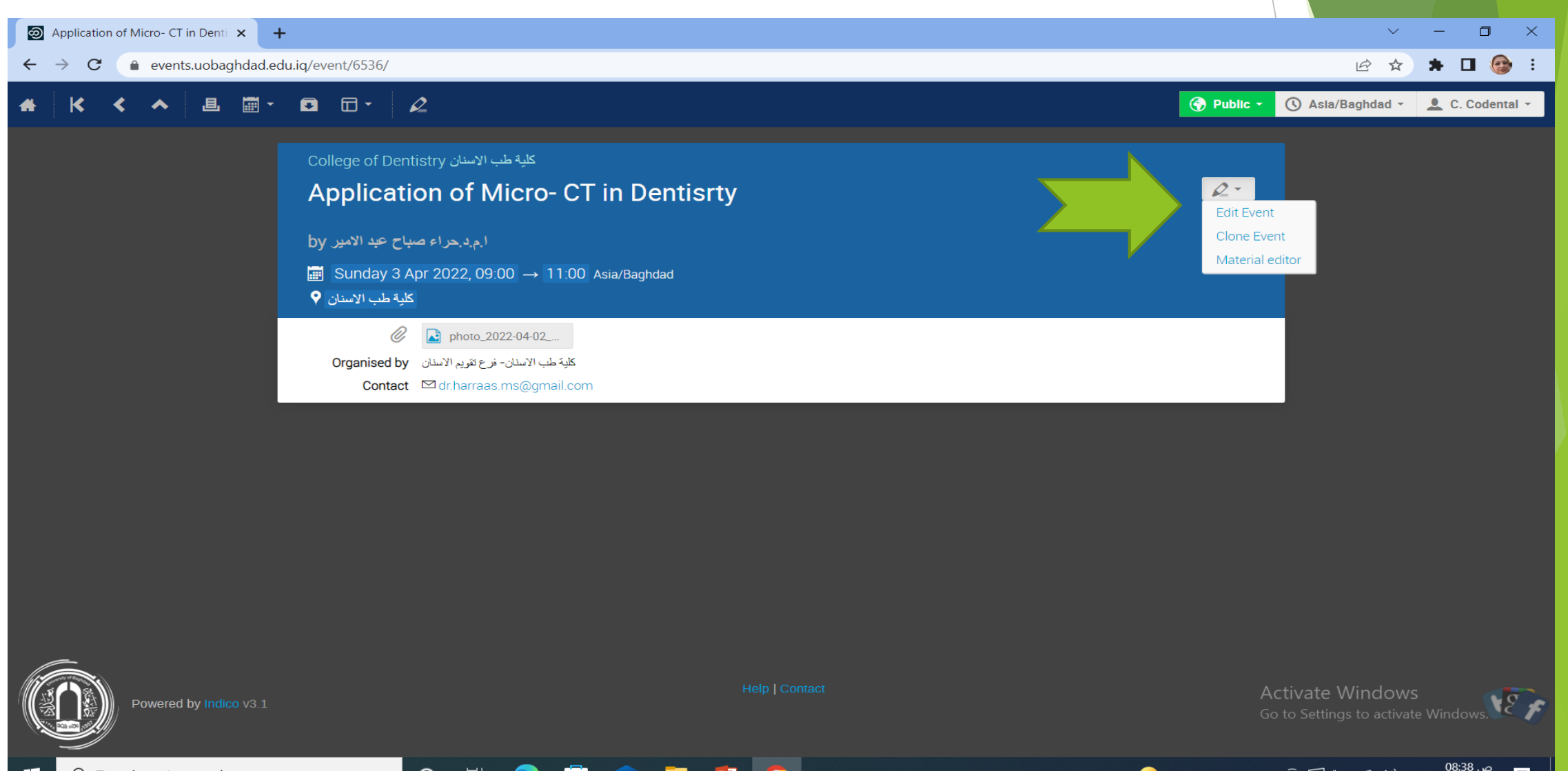

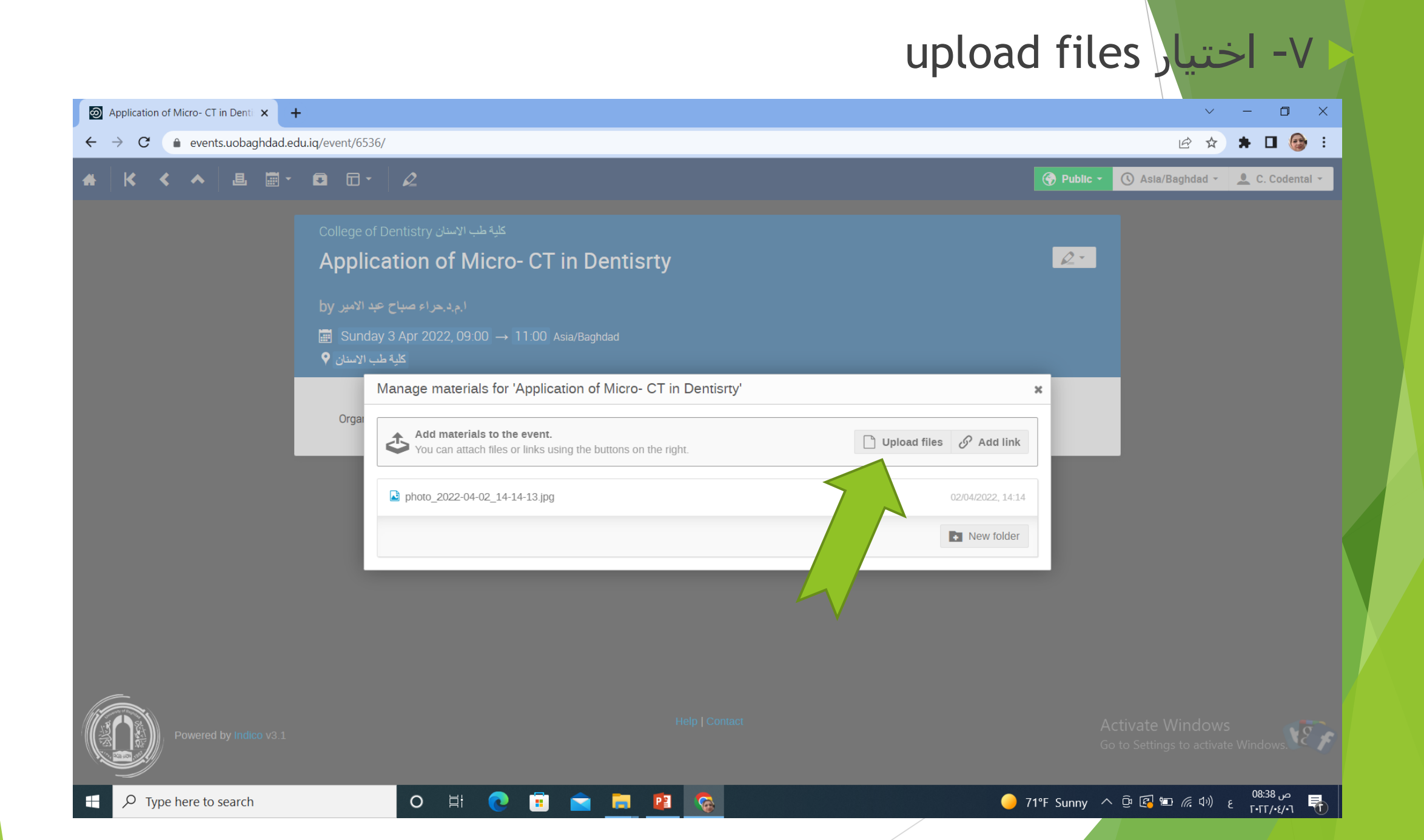

#### choose from my computer الضغط على -٨

ثم نضغط على upload

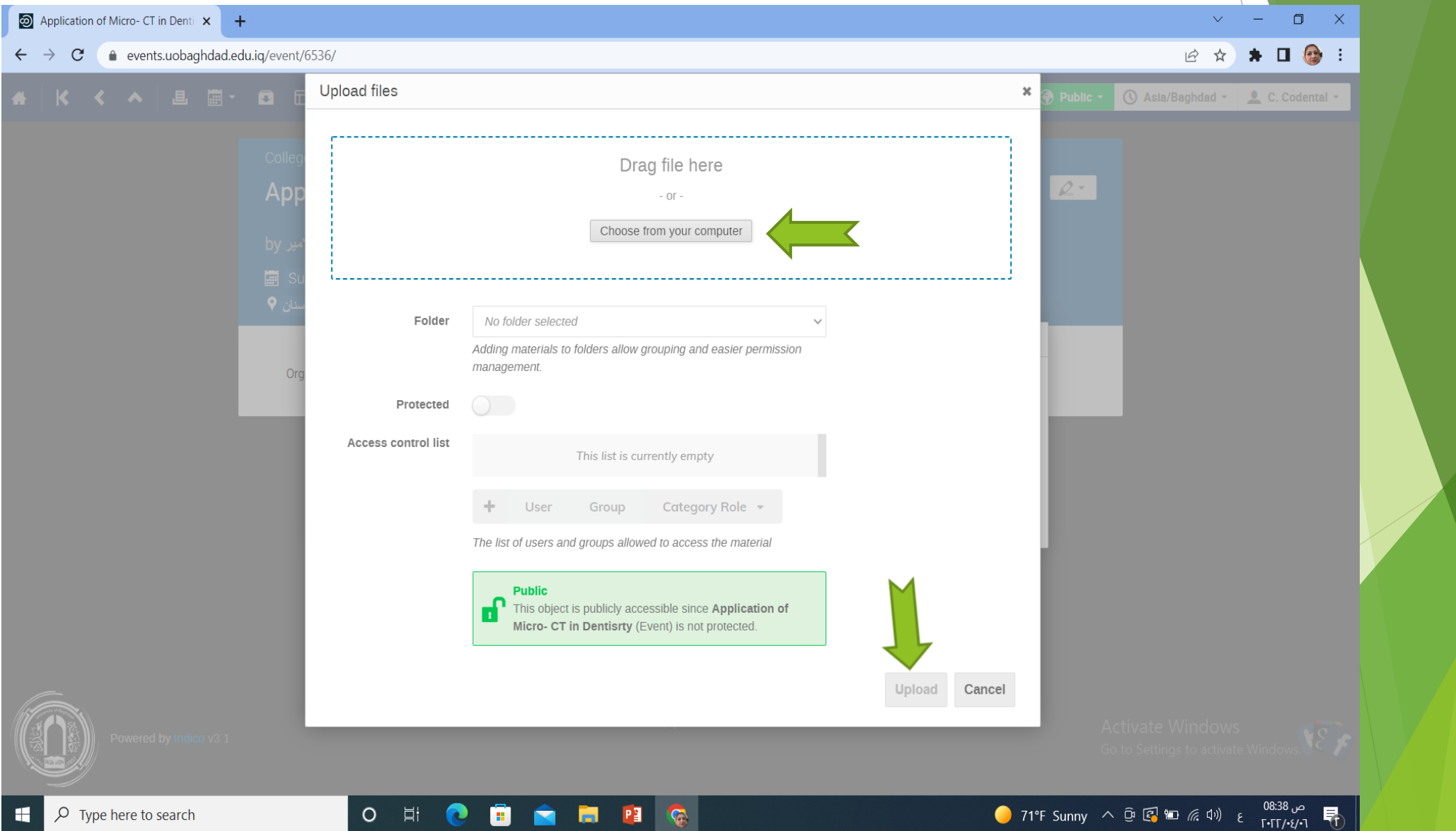